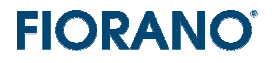

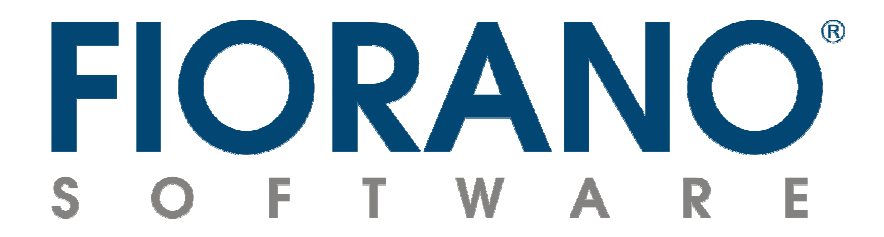

# Fiorano SOA のダウンロード (製品インストーラと評価用ライセンスの取得)

対象バージョン:9.0.0

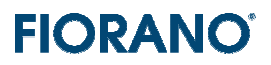

### はじめに

この文書は、Fiorano SOA プラットフォームを評価目的でご試用になるユーザーの方々に、そのダウンロード方法について 説明するものです。

インストールされる Fiorano SOA 9.0.0 は、製品版とまったく同じものです。異なる点は、ライセンスの有効期間が 45 日間 に限られていることだけです。従いまして、Fiorano SOA 9.0.0 の全機能を使用し、評価していただくことができます。

Fiorano SOA プラットフォー を使用するためには、次の手順が必要となります。

- 1. アカウント (ユーザー) 登録
- 2. インストーラのダウンロード
- 3. 評価版ライセンスの取得
- 4. インストール
- 5. 起動
- 6. ビジネス プロセスの構築と実行

この文書では上記ステップの 2 ~ 3 の方法について説明しています。

起動方法については『Fiorano SOA 起動方法』を参照してください。

また、製品アーキテクチャを説明した『Fiorano SOA のアーキテクチャ概要』およびビジネス プロセスの構築方法を説明した『Fiorano オーケストレータによるビジネス プロセス構築の概要 –基礎編 -』も併せて参照ください。

目次

## **FIORANO**<sup>®</sup>

### 1. Fiorano SOA 2007 インストーラのダウンロード

アカウント登録、ダウンロード リクエストが完了すると、弊社の担当者か製品のダウンロード リンクなどの情報を登録メール アドレスに送信いたします。

メールに記載されている URL をブラウズしていただくと、次の画面が表示されます。

### Fiorano

#### Welcome to Fiorano SOA Platform<sup>®</sup> 9.0.0 Downloads Page

| » Flora               | no SOA Platform <sup>-</sup> 9.0.0                                                                                                    |                |      |           |
|-----------------------|----------------------------------------------------------------------------------------------------|----------------|------|-----------|
| The follo<br>Note: Us | owing links are to download the Fiorano SOA Platform <sup>®</sup> 9.0.0.<br>se "HTTP" link to download the installer files over HTTP                                                                              |                |      |           |
|                       | Operating System                                                                                                    | Download Links |      | Size      |
|                       | Windows                                                                                                    | FTP            | HTTP | 379.91 MB |
|                       | Unix/Mac                                                                                                    | FTP            | HTTP | 405.58 MB |
|                       | - Linux                                                                                                    | FTP            | HTTP | 380.04 MB |
|                       | To download the Linux installer, right-click the link and select the Save As option.                                                                                                    |                |      |           |
|                       | Solaris Intel                                                                                                    | FTP            | HTTP | 381.60 MB |
|                       | To download the Solaris Intel installer, right-click the link and select the Save As option.                                                                                                    |                |      |           |
| C/C++ I               | Runtime Library Patches                                                                                                    |                |      |           |
|                       | Note: All the OS patches that are provided contain libraries built on native C and C++ sou<br>Instructions for extracting the patch:<br>After downloading the patch please copy the tar or file to \$SOA_DIR path | urces.         |      |           |

インストーラは、稼動環境 (オペレーティング システム) によって異なっています。

- Windows 版 exe 形式になっています
- ▶ Unix 版 tar ファイルを gz で圧縮したファイルになっています
- ➢ Linux 版 − bin 形式になっています
- Solaris 版 bin 形式になっています

評価環境に適合したインストーラをダウンロードしてください。

ダウンロードを実行するには、プロトコルを FTP もしくは HTTP から選び、該当するボタンをクリックしてください。

ダウンロードの開始時に、実行するか (展開するか)、ローカルのディスクに保存するかを問い合わせるプロンプトが表示され ます。いったんローカルのディスクに保存してからインストール実行されることを、お薦めいたします。 Linux 版、Solaris 版をインストールされる場合には、マウスでリンクを右クリックし、[対象をファイルに保存 (A) …] を選択

してください。

このページからダウンロードできる製品バージョンは、SOA 9.0.0 です。ダウンロード サイズは、約 380 MB です。

製品のインストールと評価用ライセンスの適用については、ガイドブック『Fiorano SOA のインストール』を参照ください。

# **FIORANO**<sup>®</sup>

### 2. 評価版ライセンスの取得

次の URL をブラウザーで開いてください。 http://www.fiorano.com/downloads/fsoa\_license\_download.php

ログイン状態でない場合には、以下のようにログイン画面が表示されます。 ログイン状態にある場合は、次のステップであるライセンス取得のページが表示されます。

### User Login/Registration

Welcome, Guest Registered user please login to continue. New User? Register

| Existing User Login : |                                                 |
|-----------------------|-------------------------------------------------|
| User Name (E-mail) :  |                                                 |
| Password :            |                                                 |
|                       | Remember Me                                     |
|                       | Submit Reset                                    |
|                       | Forgot Password? We'll send it to you by e-mail |

| Customers                                                                                                    | Partners                          | Developer Zone | Resources | Company |  |
|----------------------------------------------------------------------------------------------------|-----------------------------------|----------------|-----------|---------|--|
|                                                                                                    |                                   |                |           |         |  |
|                                                                                                    |                                   |                |           |         |  |
| Fiorano SOA                                                                                                    | Platform <sup>®</sup> Ev          | aluation Lice  | ense      |         |  |
|                                                                                                    |                                   |                |           |         |  |
| Thank you for your interest in Fiorano SOA Platform <sup>®</sup> . You need to have a copy of the product in order to apply this |                                   |                |           |         |  |
| license key. If you have not already downloaded the product separately, please go to Fiorano SOA Platform ® -                    |                                   |                |           |         |  |
| Download to download                                                                                                    | a copy of the product.            |                |           |         |  |
|                                                                                                    |                                   |                |           |         |  |
| Please download the                                                                                                    | License Keys from the             | link below :   |           |         |  |
| » Download Fiorano S                                                                                                    | 50A Platform <sup>®</sup> Evaluat | ion License    |           |         |  |
|                                                                                                    |                                   |                |           |         |  |
|                                                                                                    |                                   |                |           |         |  |

矢印で示した [>> Download Fiorano SOA Platform Evaluation License] をクリックしてください。 登録されているメールアドレスに宛ててライセンス ファイルが添付されたメールが送られてきます。

送信者:evals@fiorano.com

件名: Fiorano License Details

添付ファイル: fiorano-soa2007.lic

また、同時に次の画面が表示され、発行された評価ライセンスの情報を見ることができます。

# **FIORANO**<sup>®</sup>

| lutions         | Customers                        | Partners                                   | Resources                   | Company              |  |
|-----------------|----------------------------------|--------------------------------------------|-----------------------------|----------------------|--|
|                 |                                  |                                            |                             |                      |  |
| Mr.ShigeruAosh  | lima                             | Login Date and Time: Mar 05, 2009 12:11 AM |                             |                      |  |
| License         |                                  |                                            |                             |                      |  |
| License Keys    | have been generated success      | fully! Click on view Lice                  | nse File.You will also auto | matically receive vi |  |
| email, the lice | ense file and instructions for i | ts installation.                           |                             |                      |  |
| Product & Featu | res                              |                                            |                             |                      |  |
|                 | Bundle Name                      | : Fiorano Middleware Platfo                | rm - SOA Premier 9          |                      |  |
| License Key Det | ails                             |                                            |                             |                      |  |
|                 | Туре                             | ; Eval                                     |                             |                      |  |
|                 | Time Limit                       | 45 days                                    |                             |                      |  |
|                 | Quantity                         | : 1 User                                   |                             |                      |  |
|                 | IP Address / Host Name           | Anywhere                                   |                             |                      |  |
|                 |                                  |                                            |                             |                      |  |
|                 |                                  | View License File                          |                             |                      |  |

ライセンス ファイルは、SOA 2007 のインストール後に必要となります。

評価版のライセンスは、[Download New Evaluation License Key] をクリックした時点から数えて 45 日の間有効 です。